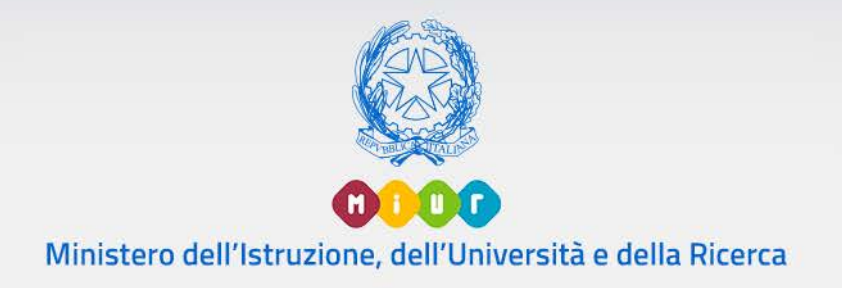

# Guida Rapida

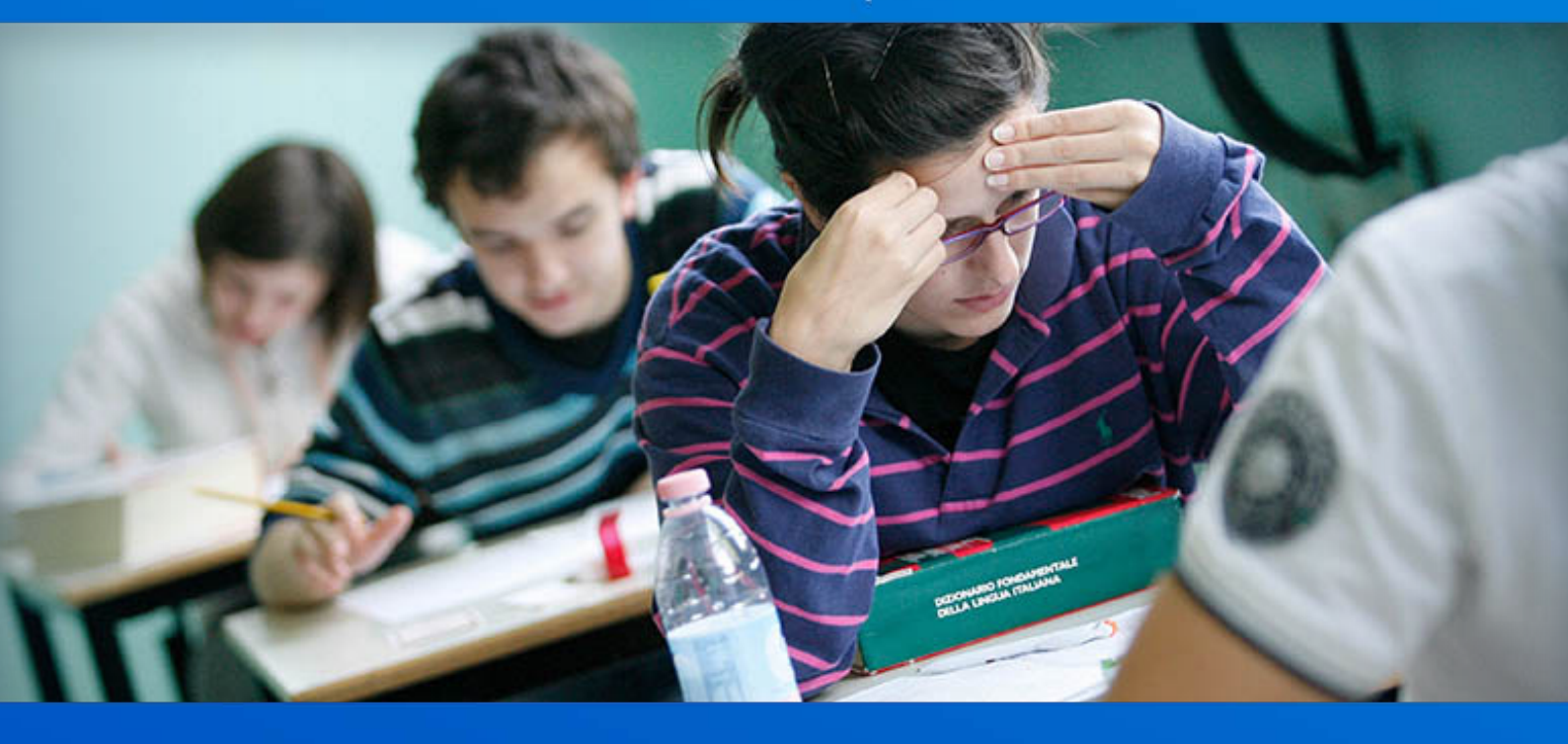

## Esiti di Esami di Stato

Terza fase

Versione 1.0 - Giugno 2017

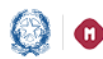

### Esiti Esami di Stato III fase

### **TERZA FASE**

Guida Rapida

### RILEVAZIONE ESITI ESAMI DI STATO 1-Inserimento delle prove d'esame

Al termine dei lavori delle commissioni, le segreterie scolastiche devono assicurare che le valutazioni delle singole prove dei candidati agli Esami di Stato siano pervenute al SIDI.

Sono possibili le seguenti alternative:

- la commissione non ha utilizzato programmi informatici se predisposti al colloquio con il SIDI, la segreteria deve inserire, per ciascun candidato, tutte le votazioni conseguite nelle prove, la votazione finale e l'esito conclusivo dell'esame;
- se la commissione ha optato per Commissione Web, è sufficiente stessa chiuda l'attività (utilizzando che la commissione l'apposita funzione "Chiusura delle attività", in "Gestione attività" di Commissione Web), affinché le valutazioni siano immediatamente visibili in SIDI;
- se la commissione ha utilizzato un software di un fornitore certificato (in grado di colloquiare con il SIDI), la segreteria flusso delle valutazioni dell'esame deve inviare il come predisposto dal software, con il flusso ESITI ESAMI DI STATO -ESITI.

La funzione per l'inserimento dei dati delle prove d'esame è disponibile sul portale SIDI, area Esiti esami di Stato.

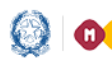

### Guida Rapida

# Esiti Esami di Stato III fase

| Nome utente |         |        |  |
|-------------|---------|--------|--|
| Deceword    |         |        |  |
| Passworu    |         |        |  |
|             | Login A | nnulla |  |

Come di consueto, selezionare il link Gestione Alunni e, se necessario, il profilo di "Utente accesso Statale ΙI grado″ / "Utente Paritaria ΙI

grado". Poi selezionare la scuola d'interesse e il bottone Conferma.

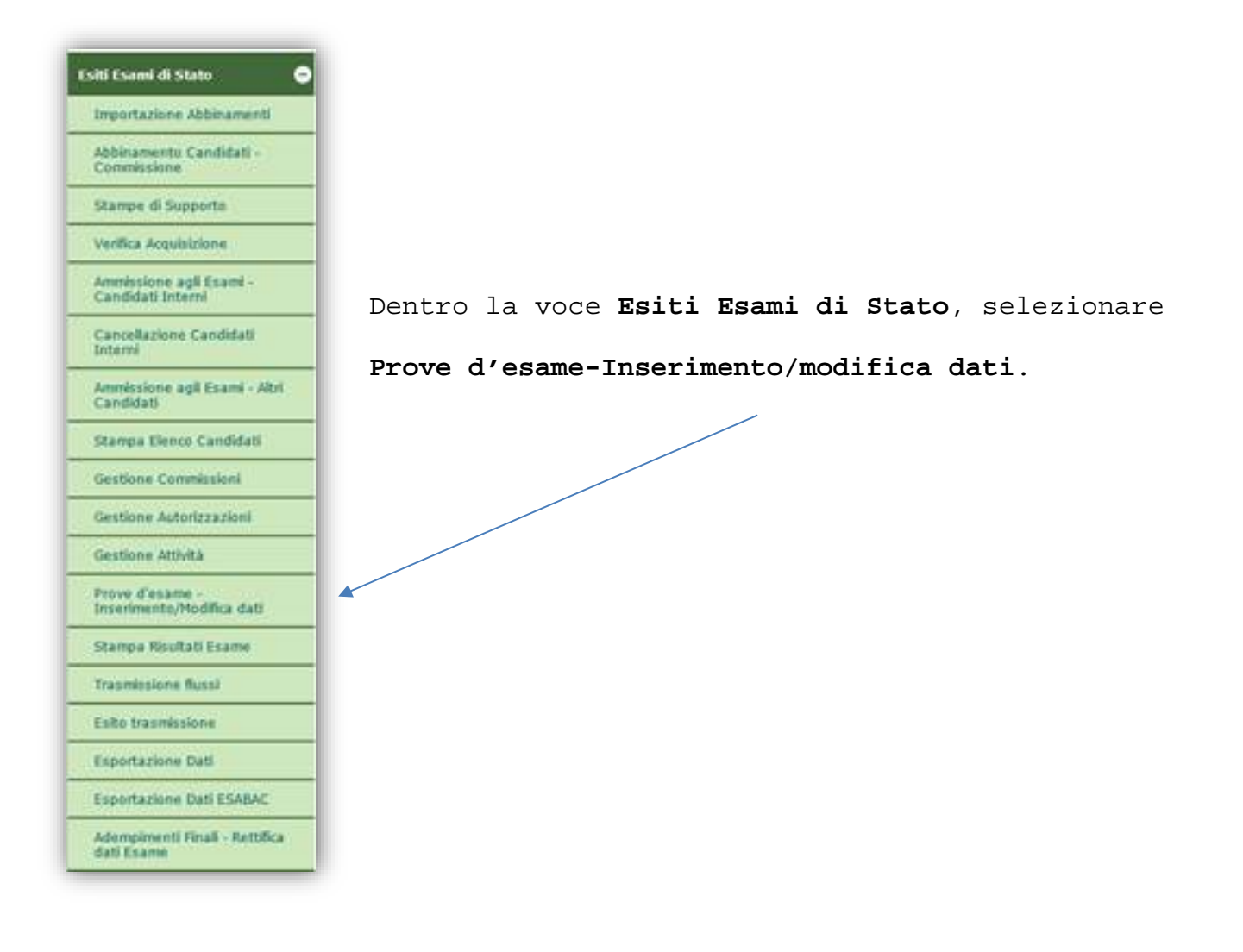

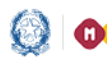

L'icona

#### Esiti Esami di Stato III fase Guida Rapida

Nella maschera che segue, selezionare in "Ricerca per Commissione" la commissione da trattare e attivare il bottone di Ricerca. In alternativa si può operare per un singolo candidato, inserendo il suo codice fiscale.

| funzionalità consente la gestione delle | valutazione delle prove d'esame.        |  |
|-----------------------------------------|-----------------------------------------|--|
|                                         | Ricerca per Codice Fiscale <sup>1</sup> |  |
|                                         | Codice Fiscale:                         |  |
|                                         | Ricerca per Commissione <sup>1</sup>    |  |
|                                         | Commissione:                            |  |
|                                         | ORICERCA                                |  |

Segue la lista completa dei candidati che rispondono alle condizioni di ricerca.

|   |                |   |     |      |            | Candi                        | dəti | trovati: 21    |       |        |                                    |       |     |   |
|---|----------------|---|-----|------|------------|------------------------------|------|----------------|-------|--------|------------------------------------|-------|-----|---|
|   |                |   |     |      |            |                              |      |                |       |        |                                    | Cerci | 801 | _ |
| • | Codice Fiscale |   | Cog | nome | Nome       | Classe di Frequenza          |      | Tipo Candidato | Esito | Esabac | IV Prova - Licei<br>Internazionali | i là  | R.  | • |
| 0 | MEN            | z | 1.5 |      | BRUNO      | 58 - 41                      | A    | Interno        |       |        |                                    | D     | ø   |   |
| 0 | cc             |   | 4   | ю    | FEDERICA   | 58 - LL<br>V                 | A    | Interno        |       |        |                                    | (h)   | Ø   | • |
| 0 | CH             | 1 | o   |      | FERDINANDO | S8 + L1<br>V <sup>mare</sup> | Α.   | Interno        |       |        |                                    | (h)   | Ľ   |   |
| 0 | DT             |   | DA  | •    | MARTA      | 50 - LI<br>V                 | A    | Interno        |       |        |                                    | Dh    | Ø   | • |
| 0 | FDI            | г | rt. | 20   | LUIGI      | 58-LI                        | A    | Interno        |       |        |                                    |       | ø   |   |

Per ognuno, selezionare il nominativo (casella di sinistra) e l'icona M

, in modo da proseguire con la registrazione delle valutazioni conseguite nelle singole prove d'esame.

consente la visualizzazione degli esiti dell'esame. L'icona

consente la stampa della scheda del candidato.

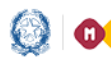

Per ogni candidato occorre registrare i risultati di tutte le prove.

| Dati Anagrafici              |                                |                         |                             |                          |                        |
|------------------------------|--------------------------------|-------------------------|-----------------------------|--------------------------|------------------------|
|                              |                                |                         |                             |                          |                        |
| Cognome: /E                  |                                | Nome: I                 | Naccitar 22/02/1000         |                          |                        |
| Codice Fiscale: M.           | ŀZ                             | Data ui                 | Nascita: 23/02/1999         |                          |                        |
| Dati di Preparazione all'Esa | ame                            |                         |                             |                          |                        |
| Tipo Candidato: Interno      |                                |                         |                             |                          |                        |
| Classe di Frequenza: 5B      | - Lioco o olicita 100 o minici |                         |                             |                          |                        |
| Classe d'Esame: 5 B          |                                |                         |                             |                          |                        |
| Commissione:                 | II COMMISSIONE LICEO SCIEN     | TIFICO "LEONARDO DA \   | /INCI"                      |                          |                        |
| Indirizzo: LI02 - SCIENTI    | -ICO                           |                         |                             |                          |                        |
| Lingue raggruppamento        | esame: LINGUA E CULTURA I      | IGLESE                  |                             | Drecourts DCA: N         |                        |
| Credito terzo anno: 8        |                                |                         |                             | Credito quarto anno: 8   | Credito quinto anno: 8 |
| Credito totale: 24           |                                |                         |                             | Requisito per la Lode: N | ordato quinto unior o  |
| Dati Valutazione             |                                |                         |                             |                          |                        |
| © Presente ©                 | Assente ingiustificato 🔘 Esclu | o 💿 Assente giustificat | o Indicazione rinvio prove  | •                        |                        |
| Punteggio I prova            | ▼ Unanimit                     | à NO ▼                  | Traccia I prova scritta     |                          | -                      |
| Punteggio II prova           | <ul> <li>Unanimit</li> </ul>   | à NO 🔻                  | Materia II prova scritta    | I043 - MATEMATICA Tra    | ccia                   |
| Punteggio III prova          | <ul> <li>Unanimit</li> </ul>   | à NO ▼                  | Tipologia III prova scritta |                          | •                      |
| Punteggio colloquio          | <ul> <li>Unanimit</li> </ul>   | à NO ▼                  |                             |                          |                        |
| Integrazione Punteggio       | <ul> <li>Voto fin/</li> </ul>  | le                      | Assegnazione Lode           | •                        |                        |
|                              |                                |                         |                             |                          |                        |
|                              |                                |                         |                             |                          |                        |
|                              |                                |                         | PULISCI SALVA               |                          |                        |

In caso di assenza giustificata del candidato durante una delle prove possibile indicare è il rinvio alle prove suppletive e/o straordinarie.

Premere il bottone Salva per registrare i dati nel sistema SIDI. Il bottone Pulisci serve invece per resettare tutte le informazioni immesse nella sezione "Dati Valutazione".

Attenzione: la commissione che ha operato con Commissione web fino alla registrazione nell'applicativo delle valutazioni delle singole prove d'esame e alla produzione della stampa digitale del Registro deqli Esiti degli Esami, rende disponibili alle segreterie i risultati degli esami, utilizzando in Commissione Web la funzione "Chiusura Attività" presente in Gestione attività.

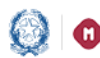

Per le commissioni che hanno scelto di operare con Commissioni web, è possibile utilizzare la funzione Importa dati da Commissione web per recuperare anomalie impreviste nel travaso dei dati da un sistema all'altro.

|                |      |         |     |           | Ci                                    | andidati | trovati: 7     |       |        |                                 | 10/10/2 | 10 |   |
|----------------|------|---------|-----|-----------|---------------------------------------|----------|----------------|-------|--------|---------------------------------|---------|----|---|
| Codice Fiscale |      | Cognome |     | Nome      | Classe di Frequenza                   |          | Tipo Candidato | Esito | Esabac | IV Prova - Licei Internazionali | Cerc    | Ø  | 8 |
| x              | - 5X | A       | SAN | FEDERICO  | 5A-SCUOLA INTERNAZ. EUROPEA STATALE / | Т        | Interno        | ~     | ~      |                                 |         | Ø  |   |
| L              | ж    | A       |     | GUGLIELMO | 58-SCUOLA INTERNAZ. EUROPEA STATALE   | t        | Interno        | 4     | ~      |                                 |         | Ø  |   |
| N              | эн   | A       |     | LUDOVICA  | 5C-SCUOLA INTERNAZ, EUROPEA STATALE / | ı        | Interno        | ~     | ~      |                                 |         | ø  |   |
| в              | 5W   | в       |     | CLAUDIO   | 5C-SCUOLA INTERNAZ. EUROPEA STATALE / | 1        | Interno        | ~     | ~      |                                 |         | ø  |   |
| в              | 551  | B/      |     | GILBERTO  | 5A-SCUOLA INTERNAZ. EUROPEA STATALE / | 1        | Interno        | ~     |        | ~                               |         | ø  |   |
| в              | 9H   | в       |     | LUCA      | 5C-SCUOLA INTERNAZ. EUROPEA STATALE / | 1        | Interno        | ~     | ~      |                                 |         | ø  |   |
| в              | 9K   | в       |     | CARLO     | 5A-SCUOLA INTERNAZ. EUROPEA STATALE / | I        | Interno        | ~     |        |                                 |         | Ø  |   |

Le segreterie che hanno necessità di verificare l'avanzamento dei lavori in Commissione Web possono accedere all'apposita funzione d'interrogazione a loro destinata, dentro **Esiti Esami di Stato –** Prove d'esame: in particolare, l'ultima colonna di destra segnala la chiusura delle attività da parte della Commissione.

| <br>Stato avanzamento attivita' su Commissione Web                                               |                  |          |                       |                       |
|--------------------------------------------------------------------------------------------------|------------------|----------|-----------------------|-----------------------|
| La funzione consente il controllo dello stato di avanzamento delle attivita' su Commissione Web. |                  |          |                       |                       |
| Commissione                                                                                      | Prove<br>Scritte | Colloqui | Valutazioni<br>Finali | Chiusura<br>Attivita' |
| TOEA03001 I COMMISSIONE SC.INTERN.EUROPEA STAT.A.SPINELLI                                        | 000              | 000      | 0.0                   | 000                   |
|                                                                                                  |                  |          |                       |                       |

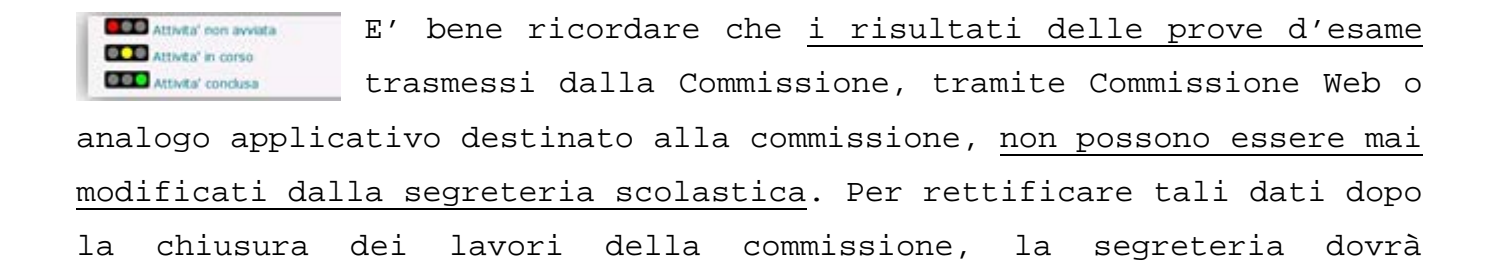

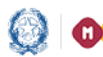

utilizzare la funzione di Riapertura attività per riaprire i Lavori della commissione e poi autorizzare almeno un membro di essa ad operare di nuovo in Commissione Web (Gestione autorizzazioni). La modifica dei dati, a questo punto, risulterà possibile sempre e solo in Commissione Web.

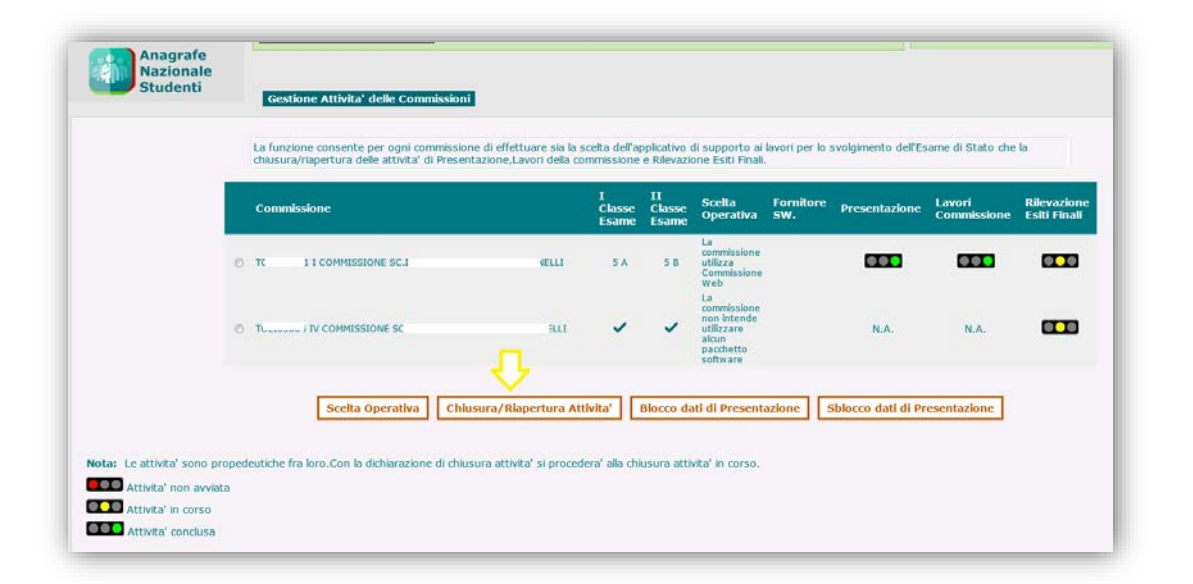

Attenzione: Dopo che la commissione ha completato le attività la segreteria deve accedere alla funzione Esiti Esami di Stato --> Gestione Attività e premere il pulsante Conclusione Attività. A questo punto potrà accedere alla funzione Esiti Esami di Stato Esportazione Dati ed effettuare la prenotazione.

|                                                                                                    |                                                | Download Dati Esame                              |                      |                       |                             |                      |                       |                  |               |         |
|----------------------------------------------------------------------------------------------------|------------------------------------------------|--------------------------------------------------|----------------------|-----------------------|-----------------------------|----------------------|-----------------------|------------------|---------------|---------|
|                                                                                                    | Commi                                          | ssione                                           | I<br>Classe<br>Esame | II<br>Classe<br>Esame | Tipo<br>Esportazione        | Prg.<br>Elaborazione | Stato<br>Elaborazione | Download<br>File | Log<br>Errori | Prenota |
|                                                                                                    |                                                | I COMMISSIONE SC.INTERN.EUROPEA<br>ELLI          | 5 A                  | 5 B                   | Rilevazione<br>Esiti Finali |                      |                       |                  |               | ¢       |
|                                                                                                    |                                                | IV COMMISSIONE SC.INTERN.EUROPEA                 | ~                    | ~                     | Rilevazione<br>Esiti Finali |                      |                       |                  |               | ¢       |
| Nota:<br>Per la prenotazione e l'es<br>Legenda Stato Elabora:<br>Elaborazione con<br>Elaborazione in co | oortazione<br>z <b>ione:</b><br>errore<br>orso | dei dati di presentazione e' necessario effettua | re la chiusura d     | lella corrisp         | oondente fase in G          | Gestione Attivita'   |                       |                  |               |         |
| Elaborazione con                                                                                        | successo                                       |                                                  |                      |                       |                             |                      |                       |                  |               |         |

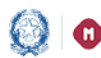

ESABAC - Per inserire i dati delle prove Esabac occorre utilizzare l'apposito bottone Prova ESABAC, ai piedi dell'elenco dei candidati in Prove d'esame Inserimento/modifica dati.

|               |               |               |               |                                                                                                    |                                                                                                    |                                                                                                    | SSIGNE SCIENCERILEO                                                                                                    | ROPEA STAT                                                                                                    |                                                                                                    |                                                                                                    |                                                                                                    |                                                                                                    |                                                                                                    |
|---------------|---------------|---------------|---------------|----------------------------------------------------------------------------------------------------|----------------------------------------------------------------------------------------------------|----------------------------------------------------------------------------------------------------|----------------------------------------------------------------------------------------------------|----------------------------------------------------------------------------------------------------|----------------------------------------------------------------------------------------------------|----------------------------------------------------------------------------------------------------|----------------------------------------------------------------------------------------------------|----------------------------------------------------------------------------------------------------|----------------------------------------------------------------------------------------------------|
|               |               |               |               |                                                                                                    |                                                                                                    | Candidati                                                                                                    | trovati: 7                                                                                                    |                                                                                                    |                                                                                                    |                                                                                                    |                                                                                                    |                                                                                                    |                                                                                                    |
|               |               |               |               |                                                                                                    |                                                                                                    |                                                                                                    |                                                                                                    |                                                                                                    |                                                                                                    |                                                                                                    | Cerca                                                                                                    |                                                                                                    |                                                                                                    |
| odice Fiscale |               | Cognome       |               | Nome                                                                                                    | Classe di Frequenza                                                                                                    |                                                                                                    | Tipo Candidato                                                                                                    | Esito                                                                                                    | Esabac                                                                                                    | IV Prova - Licei Internazionali 👔                                                                                                    |                                                                                                    | ø                                                                                                    | 6                                                                                                    |
|               | 3 I           | A             | AN            | FEDERICO                                                                                                    | 5A-SCUOLA INTERNAZ. EUROPEA STATALE /                                                                                                    | 3                                                                                                    | Interno                                                                                                    | ~                                                                                                    | 1                                                                                                    |                                                                                                    |                                                                                                    | ø                                                                                                    | 1                                                                                                    |
|               | 1             | A.            |               | GUGLIELMO                                                                                                    | 58-SCUOLA INTERNAZ. EUROPEA STATALE /                                                                                                    |                                                                                                    | Interno                                                                                                    | ~                                                                                                    | ~                                                                                                    |                                                                                                    |                                                                                                    | ø                                                                                                    | 6                                                                                                    |
|               | Ç.            | A             |               | LUDOVICA                                                                                                    | SC-SCUOLA INTERNAZ, EUROPEA STATALE                                                                                                    |                                                                                                    | Interno                                                                                                    | ~                                                                                                    | ~                                                                                                    |                                                                                                    |                                                                                                    | Ø                                                                                                    | -                                                                                                    |
|               | п             | в             |               | CLAUDIO                                                                                                    | SC-SCUOLA INTERNAZ. EUROPEA STATALE #                                                                                                    |                                                                                                    | Interno                                                                                                    | ~                                                                                                    | ~                                                                                                    |                                                                                                    |                                                                                                    | ø                                                                                                    | 6                                                                                                    |
|               | 4             | в             |               | GILBERTO                                                                                                    | 5A-SCUOLA INTERNAZ. EUROPEA STATALE #                                                                                                    |                                                                                                    | Interno                                                                                                    | ~                                                                                                    |                                                                                                    | ~                                                                                                    |                                                                                                    | ø                                                                                                    | -                                                                                                    |
|               | +             | в             |               | LUCA                                                                                                    | 5C-SCUOLA INTERNAZ. EUROPEA STATALE #                                                                                                    |                                                                                                    | Interno                                                                                                    | ~                                                                                                    | ~                                                                                                    |                                                                                                    |                                                                                                    | ø                                                                                                    | 6                                                                                                    |
|               |               | в             |               | CARLO                                                                                                    | 5A-SCUOLA INTERNAZ, EUROPEA STATALE /                                                                                                    |                                                                                                    | Interno                                                                                                    | ~                                                                                                    |                                                                                                    |                                                                                                    |                                                                                                    | ø                                                                                                    | -                                                                                                    |
|               | odice Fiscale | odice Fiscale | odice Fiscale | odice Fiscale Cognome Cognome | odice Fiscale   Cognome  Cognome  Cognome  Cognome  Cognome  Cognome  Cognome  Cognome  Cognome  Cognome  Cognome  Cognome  Cognome  Cognome  Cognome  Cognome  Cognome  Cognome  Cognome  Cognome  Cognome  Cognome  Cognome  Cognome  Cognome  Cognome  Cognome  Cognome  Cognome Cognome Cognome C | odice Fiscale         Cognome         Nome         Classe di Frequenza           I         A         AN         FEDERICO         SA-SCUOLA INTERNAZ. EUROPEA STATALE /           I         A         GUGLIELMO         SB-SCUOLA INTERNAZ. EUROPEA STATALE /           I         A         GUGLIELMO         SB-SCUOLA INTERNAZ. EUROPEA STATALE /           I         A         GUGLIELMO         SG-SCUOLA INTERNAZ. EUROPEA STATALE /           I         B         CLAUDIO         SC-SCUOLA INTERNAZ. EUROPEA STATALE /           I         B         CLAUDIO         SC-SCUOLA INTERNAZ. EUROPEA STATALE /           I         B         LUCA         SC-SCUOLA INTERNAZ. EUROPEA STATALE / | Cognome       Nome       Classe di Frequenza         odice Fiscale       A       AN       FEDERICO       SA-SCUOLA INTERNAZ. EUROPEA STATALE /         1       A       GUGLIELMO       SB-SCUOLA INTERNAZ. EUROPEA STATALE /       Image: Classe di Frequenza         1       A       GUGLIELMO       SB-SCUOLA INTERNAZ. EUROPEA STATALE /       Image: Claudolo         1       A       Claudolo       SC-SCUOLA INTERNAZ. EUROPEA STATALE /       Image: Claudolo         1       B       Claudolo       SC-SCUOLA INTERNAZ. EUROPEA STATALE /       Image: Claudolo         1       B       Claudolo       SC-SCUOLA INTERNAZ. EUROPEA STATALE /       Image: Claudolo         1       B       LUCA       SC-SCUOLA INTERNAZ. EUROPEA STATALE /       Image: Claudolo | Cagnome       Nome       Classe di Frequenza       Tipo Candidato         odice Fiscale       Cognome       Nome       Classe di Frequenza       Tipo Candidato         1       A       N       FEDERICO       SA-SCUOLA INTERNAZ. EUROPEA STATALE /       Interno         1       A       GUGLIELMO       SB-SCUOLA INTERNAZ. EUROPEA STATALE /       Interno         1       A       CLAUDOVICA       SC-SCUOLA INTERNAZ. EUROPEA STATALE /       Interno         1       B       GLBERTO       SA-SCUOLA INTERNAZ. EUROPEA STATALE /       Interno         4       B       GLBERTO       SA-SCUOLA INTERNAZ. EUROPEA STATALE /       Interno         4       B       LUCA       SC-SCUOLA INTERNAZ. EUROPEA STATALE /       Interno | Cagnome       Nome       Classe di Frequenza       Tipo Candidato       Esto         odice Fiscale       Cognome       Nome       Classe di Frequenza       Tipo Candidato       Esto         1       A       M       FEDERICO       SA-SCUOLA INTERNAZ. EUROPEA STATALE /       Interno       ✓         1       A       GUGLIELMO       SB-SCUOLA INTERNAZ. EUROPEA STATALE /       Interno       ✓         1       A       CLUDOVICA       SC-SCUOLA INTERNAZ. EUROPEA STATALE /       Interno       ✓         1       B       CLUDOVICA       SC-SCUOLA INTERNAZ. EUROPEA STATALE /       Interno       ✓         4       B       CLUDAVICA       SC-SCUOLA INTERNAZ. EUROPEA STATALE /       Interno       ✓         4       B       LUCA       SC-SCUOLA INTERNAZ. EUROPEA STATALE /       Interno       ✓ | Cagnome to classe di Frequenza       Tipo Candidati provenie 7         odice Fiscale       Cognome       Nome       Classe di Frequenza       Tipo Candidato       Esito       Esito       Esito       Scale         1       A       AN       FEDERICO       SA-SCUOLA INTERNAZ. EUROPEA STATALE /       Interno       ✓       ✓         1       A       V       GUGLIELMO       SG-SCUOLA INTERNAZ. EUROPEA STATALE /       Interno       ✓       ✓         1       A       Claudolo       SG-SCUOLA INTERNAZ. EUROPEA STATALE /       Interno       ✓       ✓         1       A       Claudolo       SG-SCUOLA INTERNAZ. EUROPEA STATALE /       Interno       ✓       ✓         1       B       Claudolo       SG-SCUOLA INTERNAZ. EUROPEA STATALE /       Interno       ✓       ✓         1       B       Claudolo       SG-SCUOLA INTERNAZ. EUROPEA STATALE /       Interno       ✓       ✓         1       B       Claudolo       SA-SCUOLA INTERNAZ. EUROPEA STATALE /       Interno       ✓       ✓         1       B       Claudolo       SA-SCUOLA INTERNAZ. EUROPEA STATALE /       Interno       ✓       ✓         1       B       LUCA       SC-SCUOLA INTERNAZ. EUROPEA STATALE /       Intern | Candidati revolue volume volume volu | Candidato Internazionali Picture         Odice Fiscale       Nome       Classe di Frequenza       Îpo Candidato       Esabe       IV Prova - Licei Internazionali       Image: Sease di Frequenza         odice Fiscale       A       N       FDE DERICO       SA-SCUOLA INTERNAZ. EUROPEA STATALE /       Interno       Sease       IV Prova - Licei Internazionali       Image: Sease di Frequenza         1       A       N       FDE DERICO       SA-SCUOLA INTERNAZ. EUROPEA STATALE /       Interno       Sease       Image: Sease di Frequenza       Image: Sease di Frequenza | Candidati University of Cancel Construction of Cancel Construction of Cancel Constructindo of Cancel Construction of Cancel Construction of |

Sempre con riferimento all'ESABAC è a disposizione una voce di menù, denominata "Esportazione Dati ESABAC", che consentirà alle istituzioni scolastiche di scaricare un file formato in .xls contenente i dati relativi agli alunni che partecipano al progetto ESABAC,

| Esportazione Dati ESABC  |           |         |                |
|--------------------------|-----------|---------|----------------|
|                          |           |         |                |
| Visualizza 10 🔹 elementi |           |         | Cerca:         |
| Codice Fiscale           | * Cognome | 1 Nome  | Tipo Candidato |
| E                        | e         | MARTINA | Interno        |
| CR: 190                  | C RU      | ROBERTA | Interno        |
| CST 38T                  | C/A       | SILVIA  | Interno        |
| DMR ST                   | DI CO     | DANIELE | Interno        |

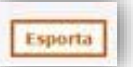

utilizzando il tasto "Esporta" in fondo alla pagina.

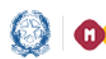

IV PROVA - LICEI INTERNAZIONALI - Per inserire i dati della IV Prova - Licei Internazionali, occorre utilizzare l'apposito bottone ai piedi dell'elenco dei candidati in Prove d'esame Inserimento/modifica dati.

|     |                |   |         |    |           | Car                                   | ndidati I | trovati: 7     |       |        |                                 |      |    |   |
|-----|----------------|---|---------|----|-----------|---------------------------------------|-----------|----------------|-------|--------|---------------------------------|------|----|---|
|     |                |   |         |    |           |                                       |           |                |       |        |                                 | Cerc | ə: |   |
| *   | Codice Fiscale |   | Cognome |    | Nome      | Classe di Frequenza                   |           | Tipo Candidato | Esito | Esabac | IV Prova - Licei Internazionali |      | ø  |   |
| 2   | 2              |   | A       | AN | FEDERICO  | SA-SCUOLA INTERNAZ, EUROPEA STATALE # | 2         | Interno        | ~     | ~      |                                 |      | ø  | - |
| 5   | L              | 1 | A       |    | GUGLIELMO | 5B-SCUOLA INTERNAZ, EUROPEA STATALE # |           | Interno        | ~     | ~      |                                 |      | Z  | - |
|     | N              | 1 |         |    | LUDOVICA  | 5C-SCUOLA INTERNAZ, EUROPEA STATALE / |           | Interno        | 1     | ~      |                                 |      | Ø  | - |
| 2   | B              | N | в.      |    | CLAUDIO   | 5C-SCUOLA INTERNAZ, EUROPEA STATALE # |           | Interno        | ~     | ~      |                                 |      | ø  | - |
| 8.0 | B              | 4 | в       |    | GILBERTO  | 5A-SCUOLA INTERNAZ, EUROPEA STATALE # |           | Interno        | ~     |        | ~                               |      | ø  |   |
| 5   | B              |   | в       |    | LUCA      | 5C-SCUOLA INTERNAZ, EUROPEA STATALE / |           | Interno        | ~     | ~      |                                 |      | ø  | - |
|     | Ð              | < | в       |    | CARLO     | SA-SCUOLA INTERNAZ, EUROPEA STATALE # |           | Interno        | ~     |        |                                 |      | ø  | - |

Dopo aver terminato tutte le operazioni la segreteria deve dichiarare la Conclusione attività presente in Gestione attività.